## Ga naar https://2029.bridge.nl/

Klik vervolgens rechtsboven op inloggen

| S≈ Homepage - 83R × +                                    |                                                                                                    | ~ - σ ×                                                          |
|----------------------------------------------------------|----------------------------------------------------------------------------------------------------|------------------------------------------------------------------|
| ← → C △ 🔒 2029.bridge.nl                                 |                                                                                                    | Q 🖻 🖈 🖬 🖪 🧐 :                                                    |
| 🖪 Management Dash 📙 Bladwijzerbalk 📙 Intern facilitair 🧾 | links focus 🤹 SAM - contract- en 🔶 MSM Self Service 💠 Bekijk projecten - Jira 🏩 Contractmanageme 😌 SoftwareONE - Extr 🤤 Technolog | y Roadm 🧧 Contracten en KPLx 🧧 CM en SAM Rappor 🙅 Tablet BIC 🛛 🛸 |
| Nederlandse                                              | Bridge- en Boekenshop                                                                                                    | Vind club/district                                               |
| Bridge Bond                                              |                                                                                                    |                                                                  |
| Welkom bij<br>B3R                                        | B3R                                                                                                    |                                                                  |
| Home                                                     | BRIDGECLUB                                                                                                    |                                                                  |
| D Berichten                                              |                                                                                                    |                                                                  |

Het volgende inlogscherm verschijnt, vul hier in het bovenste veld je NBB-nummer in en in het veld daaronder het wachtwoord

| Log in als gebruiker | Je gebruikersnaam is altijd je NBI              |
|----------------------|-------------------------------------------------|
|                      | Lidnummer.                                      |
| Gebruikersnaam       | Alc inlaggen niet lukt, dan is het              |
| Default              | mogelijk dat                                    |
|                      |                                                 |
| Wachtwoord           | <ul> <li>je geen lid meer bent van d</li> </ul> |
| Default              | BridgeBond                                      |
|                      | <ul> <li>Je wachtwoord (opnieuw)</li> </ul>     |
|                      | ingesteld moet worden                           |
|                      | • <u>Je nog met de AVC</u>                      |

Is het wachtwoord niet (meer) bekend klik dan rechts op "je wachtwoord (opnieuw) ingesteld moet worden". Er verschijnt dan een scherm waarin het NBB-lidnummer ingevuld moet worden waarna een mail wordt verstuurd voor het opnieuw instellen van je wachtwoord. Check daarvoor je email en volg de stappen.

Na inloggen verschijnt volgende scherm waar rechtsboven te zien is wie er is ingelogd, in dit geval staat daar Dhr. René Lansink en de cub B3R (mensen die van meerdere clubs lid zijn moeten hier waarschijnlijk eerst B3R selecteren).

| Redenlandse<br>Bridge Bond      | Bridge- en Boekenshop | Vind club/district                     |
|---------------------------------|-----------------------|----------------------------------------|
| Welkom bij<br>B3R               | B <u>3R</u>           |                                        |
| Home                            | BRIDGECLUB            |                                        |
| Berichten                       | OKOTIAN               |                                        |
| ↔ Uitslagen & ~<br>Klassementen | _                     |                                        |
| 🖮 Agenda                        |                       |                                        |
|                                 |                       |                                        |
| Links Staat een kopje           | e Agenda              | Klik daarop en volgende scherm verschi |

| Welkom bij<br>B3R  | Agencia<br>Home > Agenda |                                |                        |
|--------------------|--------------------------|--------------------------------|------------------------|
| 🔂 Home             |                          |                                |                        |
| Berichten          | Q Zoekterm               | Plaats of Postcode             | <25km - Zoek           |
|                    | 5 resultaten             | G Filters 222 V Menside Eller  | B Weercave: Kaart Unit |
| 🛅 Agenda           | in agenda                |                                |                        |
| 🗈 Clubinformatie 🗸 | Filters                  | MEI 0PC C-1<br>© 19:30 - 23:00 |                        |
| Fotogalerij        | District Utrecht         | 02 Competite                   | Bekijk evenement       |
| 🝳 Praat mee!       | Landelijke evenementen   |                                |                        |

Klik dan op "Bekijk evenement >" voor die datum waarvoor je je wil afmelden.

Het volgende scherm verschijnt waarop staat welke datum het betreft en welke zitting. Ook is hier de knop aan de linkerkant "Meld mij af"

| 🗧 Terug naar Agenda                              | OPC C-1 Competitie                                                |                                                             |
|--------------------------------------------------|-------------------------------------------------------------------|-------------------------------------------------------------|
| Registreren                                      | Over evenement                                                    |                                                             |
| 🚫 -Meld mij af                                   | <mark>Datum &amp; tijd</mark><br>Aanvang<br>Einde                 | <mark>2 mei 2022,</mark> 19:30 uur<br>2 mei 2022, 23:00 uur |
| Deel met anderen<br>Facebook Y Twitter<br>E-mail | Inschrijven<br>Inschrijven tot<br>Inschrijven als<br>Plekken over | Aanvang evenement<br>Paar<br>Onbeperkt                      |
|                                                  | <b>Evenementlocatie</b><br>Adres                                  | Centrum H2O<br>De Uithof 1                                  |

Klik op Meld mij af en volgende scherm verschijnt waarbij je eigen naam al staat ingevuld. Meld je je gelijk met je partner af dan is hier de mogelijkheid dat meteen te doen door bij speler 2 de naam in te vullen. Na invullen van eerste 4 tekens van voor- of achternaam verschijnt een lijstje met namen, kies de juiste.

Hierna is het alleen nog nodig om op Voer wijziging door te klikken en je bent afgemeld voor de betreffende zitting

| 10455029           |                              |
|--------------------|------------------------------|
| René Lansink       |                              |
| Speler 2           | Verander naar externe speler |
| Vul clublidnaam in | -                            |
|                    |                              |
| + V                | /oeg extra speler toe        |

Kom je er alsnog niet uit stuur een mail naar <u>afmelden.b3r@gmail.com</u> of bel René Lansink 06-83168470